### Step 1: Log in to ESM easyPurchase here

Step 2: Click on the "Amazon" catalog.

| ACME Supply Procurament System               | Welcome, Dan   Sign Out                     |
|----------------------------------------------|---------------------------------------------|
| Shopping Approvals Account Activity Settings | 🔺 1 notification                            |
| Home > Shopping                              |                                             |
| Shopping                                     | Guides and Training                         |
| Search Catalog Search                        | Site Navigation<br>Shanning Quick Reference |
|                                              | Profile Quick Reference                     |
| Preferred suppliers                          | Product Searching                           |
|                                              | Approvals                                   |
| Office / Computer                            | Haining Videos                              |
|                                              |                                             |
|                                              |                                             |

Step 3: Please note-first time University of Akron punchout users will need to register their UA email with the Amazon Business Account & create a password. You will not be required to do this each subsequent time. Once your account is created you can begin shopping. You're Done!

| amazonbusiness              |
|-----------------------------|
| Create account              |
| Your name                   |
| Punchout User 1             |
| Email                       |
| jhherber+ppi2@amazon.com    |
| Password                    |
|                             |
| Re-enter password           |
|                             |
| Create new business account |

Step 4: If you have an existing UA Amazon Business account with your UA email you will be prompted to type in your password to your existing account. Click "Sign in".

| Sign in w          | vith business        |
|--------------------|----------------------|
| credentia          | als                  |
| Email (phone for i | mobile accounts)     |
| jhherber+ppi@am    | nazon.com            |
|                    |                      |
| Password           | Forgot your password |

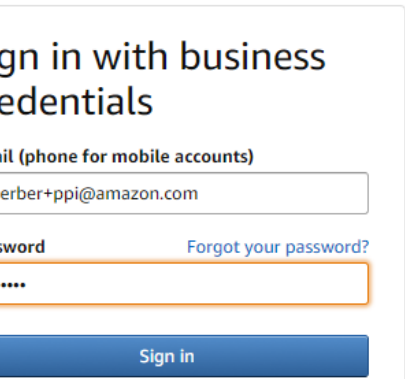

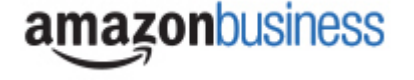

Step 5: If you have not made personal purchases using your UA email choose "Use existing account" and proceed to Step 7, below.

If you have made personal purchases with your UA email, you must choose "create separate account":

#### amazonbusiness Choose an account option One Amazon account or two? You can create a new account for Amazon Business, or repurpose your existing Amazon account. Create a separate account Use my existing account and sign in with jhherber+test1@amazon.com Recommended if you Recommended if you · Want to keep your business and personal Amazon activity · Already use your Amazon.com account exclusively for separate. Learn more business Have used your Amazon com account · Don't mind if others in your organization can access your jhherber+test1@amazon.com for personal shopping order history or account information. Learn more

## Step 5a: If you are changing a personal account email you will be prompted with the following screen.

#### Just some reminders:

- · A business user account is not a personal account. If you add others and allow them to manage your account, they can view your account information (including order history, addresses, payment methods, and personal information), administer or close your account.
- · Only one account per email is allowed. You must use different emails for your personal account and business user account.

There are 2 steps to creating a business user account using fletchp+MATC2@amazon.com:

| Step 1                                             | Step 2                                                           |  |
|----------------------------------------------------|------------------------------------------------------------------|--|
| Change the email<br>used for your personal account | Create an account for business<br>using fletchp+MATC2@amazon.com |  |
|                                                    |                                                                  |  |
|                                                    |                                                                  |  |

Step 5b: Enter the personal email address you would like to change your personal account to.

### amazonbusiness

| Change your ema                                                               | il address                                                                                                    |  |  |
|-------------------------------------------------------------------------------|----------------------------------------------------------------------------------------------------|--|--|
| To save your current account inform<br>purchases using this account. Your par | ation, change the email address used to log into the account. You can continue making<br>ssword will stay the same. |  |  |
| Current email                                                                 | james.herbert16@gmail.com                                                                                           |  |  |
| Change email to                                                               | e.g. name1example@gmail.com                                                                                         |  |  |
|                                                                               | This will be the email used to log into your personal account                                                       |  |  |
| Confirm new email                                                             | e.g. name1example@igmail.com                                                                                        |  |  |
|                                                                               | Save and continue                                                                                                   |  |  |
|                                                                               |                                                                                                    |  |  |

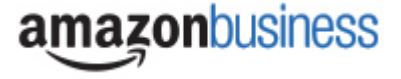

Step 6: Enter your name and a password for your business account which will be linked to your UA email

| amazonbusiness |                             |
|----------------|-----------------------------|
| Create         | e account                   |
| Your name      |                             |
| Punchout U     | ser 1                       |
| Email          |                             |
| jhherber+pp    | bi2@amazon.com              |
| Password       |                             |
| •••••          |                             |
| Re-enter pas   | sword                       |
|                |                             |
| C              | Freate new business account |

Step 7: Hit "Complete"

amazonbusiness

## Almost complete!

Your account changes have been saved. jhherber+ppi4@amazon.com will be your account for business.

Complete

You're Done: Your account has been created & you can now access through ESM Marketplace!

# amazonbusiness

# Your account has been created

You can now purchase for your business with jhherber+ppi4@amazon.com through ESM Marketplace

Any Questions? Contact Amazon Business Customer Service at: 888-281-3847 or by email at <u>corporate-PunchOut@amazon.com</u>

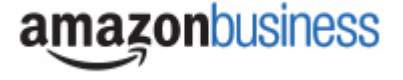